# CONFIGURACIÓN VIDEOGRABADOR XHD

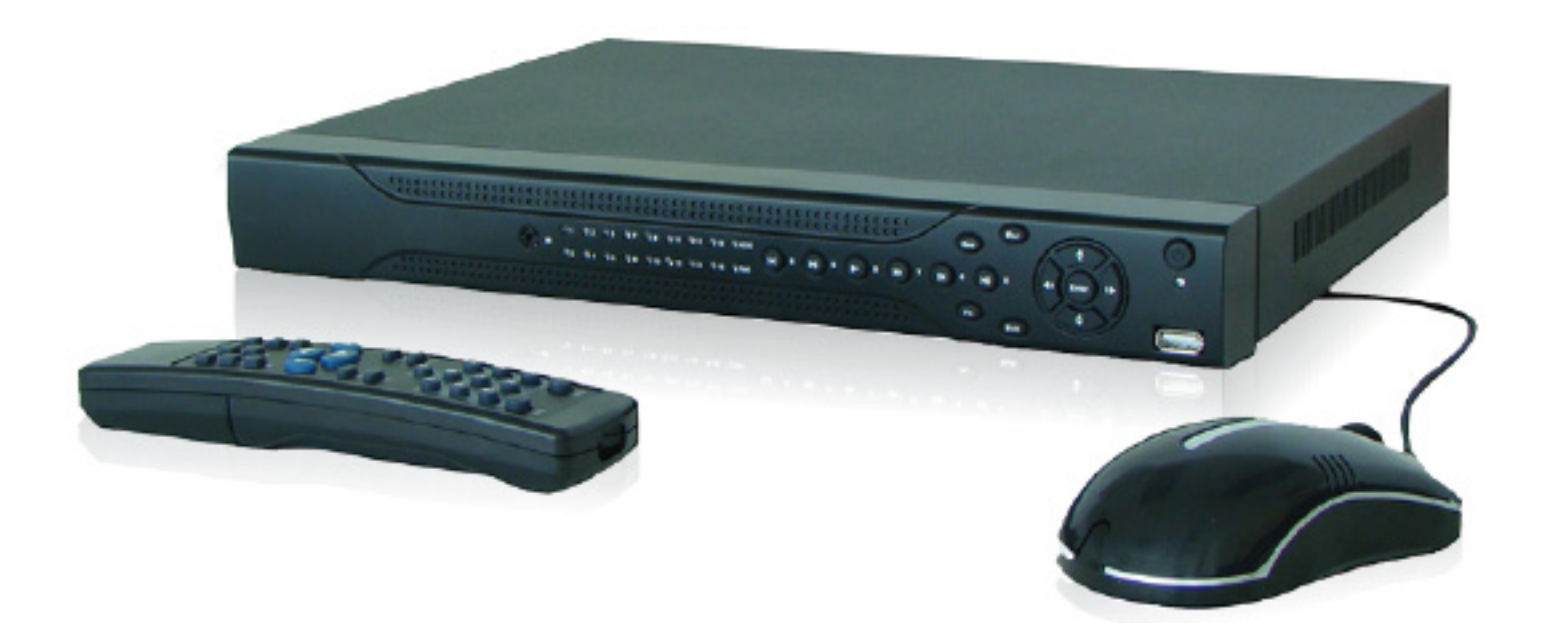

- **1.- Información básica**
- 2.- Nueva interfaz gráfica
- 3.- Búsquedas
- 4.- Menú Remoto
- **5.- SMART PSS**

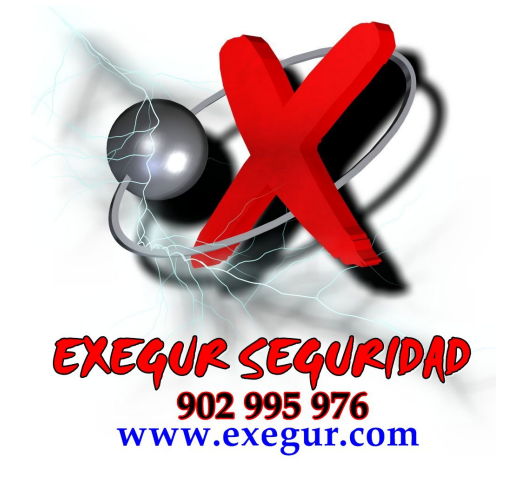

## **1.- Información básica**

| B | ENTRADA AL SISTEMA |              |   |  |  |  |  |
|---|--------------------|--------------|---|--|--|--|--|
|   | Usuario            | 888888       |   |  |  |  |  |
|   | Contraseña         |              |   |  |  |  |  |
|   | OK                 | Cancelar     | Ð |  |  |  |  |
|   |                    | *            |   |  |  |  |  |
|   | 4                  | k<br>iguro 1 |   |  |  |  |  |

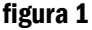

#### ENTRADA AL SISTEMA

El programa solicitará una entrada al sistema, es decir, una cuenta con usuario y contraseña.

En este momento deberá introducir sus datos en función de la **figura 2**.

Estos datos se pueden personalizar en el menú de usuario.

Nota: Si al entrar al sistema escribimos 3 veces mal el usuario y contraseña, el DVR bloqueará el acceso durante 10 minutos como medida de protección. En este caso debemos esperar o podemos apagar y volver a encender nuestro grabador para volver a intentarlo.

| Usuario | Constraseña | Detalle                   |
|---------|-------------|---------------------------|
| 888888  | 888888      | administrador local       |
| 666666  | 666666      | usuario sin privilegios   |
| admin   | admin       | administrador local y red |

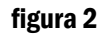

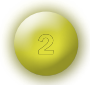

#### CONEXIONES

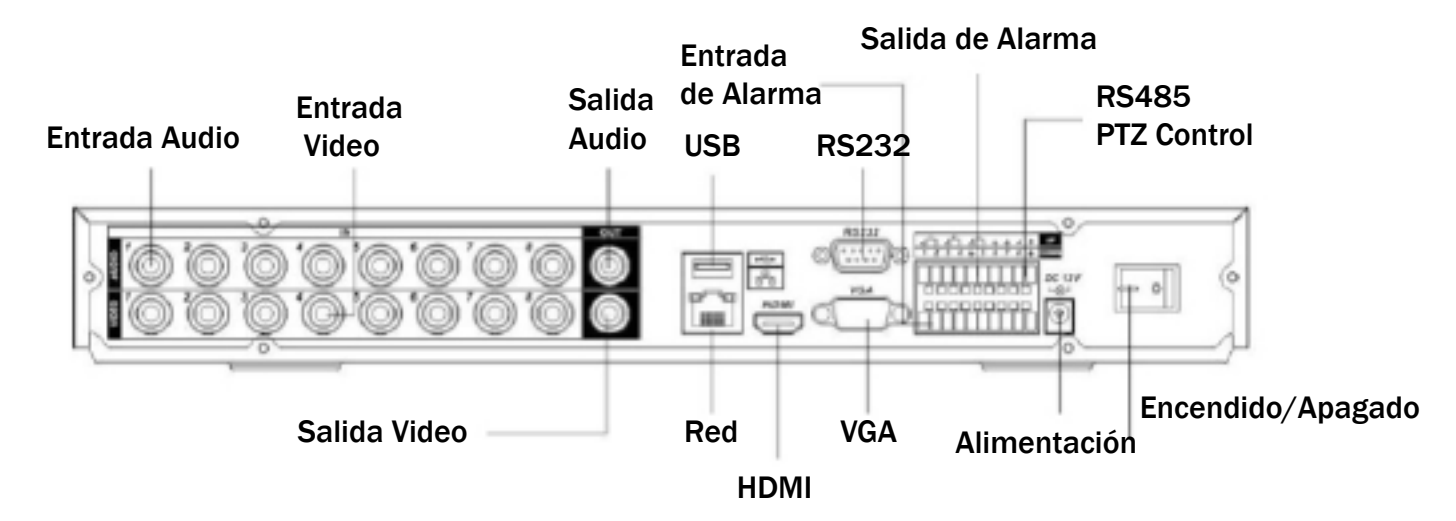

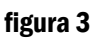

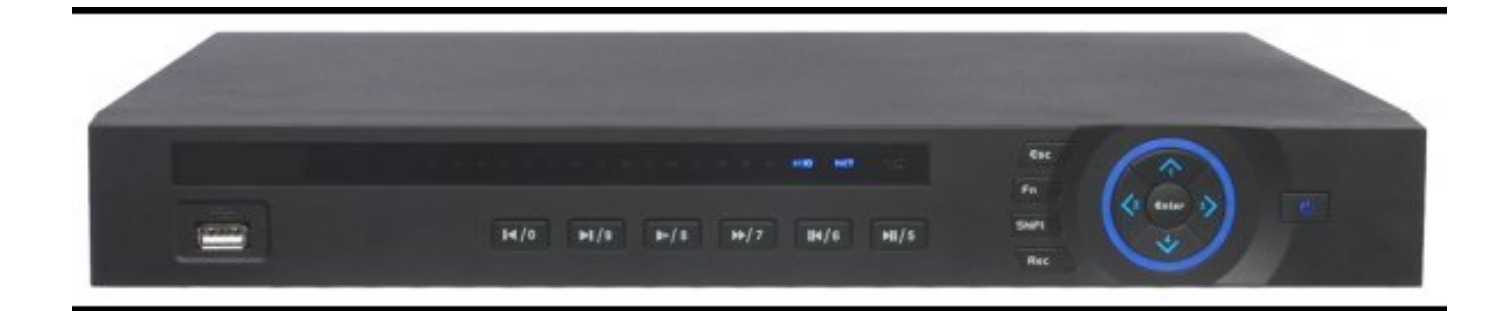

figura 3.2

| Botón encendido/         | tón encendido/<br>agado Manteniendo pulsado 3 segun-<br>dos este botón nuestro Pegaso |                                                                                                    | Función                   | Fn          | Cambia modo texto/ mayúscula/<br>minúscula                                                             |  |
|--------------------------|---------------------------------------------------------------------------------------|----------------------------------------------------------------------------------------------------|---------------------------|-------------|----------------------------------------------------------------------------------------------------|--|
| Shift                    | Shift                                                                                 | se encenderá o apagará.<br>Mayúscula/minuscula                                                                  |                           |             | Modo pantalla completa. Fun-<br>ción assistente de control PTZ y                                       |  |
| Arriba/1                 | • •                                                                                   | Moyor basia arriba y abaia                                                                                      |                           |             | Realiza otras operaciones                                                                              |  |
| Abajo/4                  | <b>•</b> , •                                                                          |                                                                                                    |                           |             | Presione para borrar el caracter                                                                       |  |
|                          |                                                                                       | Incrementa/Decrementa numé-                                                                                     |                           |             | anterior.                                                                                              |  |
|                          |                                                                                       | Función assistente como en el<br>menú PTZ                                                                       |                           |             | Para la configuracion de detec-<br>ción de movimiento y con la ayu-<br>da de las flechas de dirección. |  |
|                          |                                                                                       | En modo texto es el GHI en modo numeración es el 1 o 4.                                                         | Poproducir                |             | En el modo previsualizar repro-<br>duce rápidamente (con diferen-                                      |  |
| Izquierda/2<br>Derecha/3 | ◀ ▶                                                                                   | Mover hacia la izquierda y derecha.                                                                             | rápido/7                  | **          | tes velocidades) o normal. En<br>el modo texto es PQRS y en el<br>modo numérico es el 7.               |  |
|                          |                                                                                       | En el modo previsualizar contro-<br>la la barra. En el modo texto es<br>ABC/DEF. En el modo numérico<br>es 2/3. | Reproducir<br>anterior/0  | I.∢         | En el modo previsualizar, repro-<br>duce el clip anterior. En el modo<br>numérico es 0.                |  |
| ESC                      | ESC                                                                                   | Ir al menú previo o salir del menú                                                                              | Reverso/Pausa/6           | ◄           | En el modo previsualizar repro-                                                                        |  |
|                          |                                                                                       | En el modo previsualizar vuelve<br>al tiempo-real                                                               |                           |             | duce del reves o pausa.                                                                                |  |
| Enter                    | ENTER                                                                                 | Confirmar operación                                                                                             |                           |             | En modo texto MNO, en modo<br>numérico el 6.                                                           |  |
|                          |                                                                                       | Selecciona la opción por defecto                                                                                |                           | 1.5         | En el modo previsualizar, re-                                                                          |  |
|                          |                                                                                       | Ir al menú                                                                                                    | Reproducir<br>siguiente/9 | • •         | produce el clip siguiente. En el                                                                       |  |
| Record                   | REC                                                                                   | Comienza o Para de grabar, en<br>el modo texto o numeración<br>selecciona la grabación                          | Reproducir/               | ► 11        | En el modo previsualizar repro-<br>duce o pausa, en el modo texto                                      |  |
|                          |                                                                                       | En el modo previsualizar repro-                                                                                 | Pausa/ o                  |             | JKL, modo numérico el 5.                                                                               |  |
| Reproducir<br>lento/8    | Þ                                                                                     | duce lentamente (con diferentes<br>velocidades) o normal. En el<br>modo texto es TUV y en el modo               | USB                       | ~ <b>\$</b> | Puerto USB (ratón, disco duro)                                                                         |  |
|                          |                                                                                       | numerico es el 8.                                                                                               | Luz de Red                | Net         | Luz de alerta de red: no hay conexión o falta señal.                                                   |  |

## La interfaz gráfica en los equipos de tercera generación

A continuación mostramos el nuevo interfaz gráfico de acceso a las configuraciones en los nuevos equipos de tercera generación.

## **MENÚ PRINCIPAL**

Nueva distribución de las mismas opciones y/o configuraciones que la antigua interfaz de los equipos.

Se presenta en tres apartados:

- OPERACIÓN
- INFO
- AJUSTES

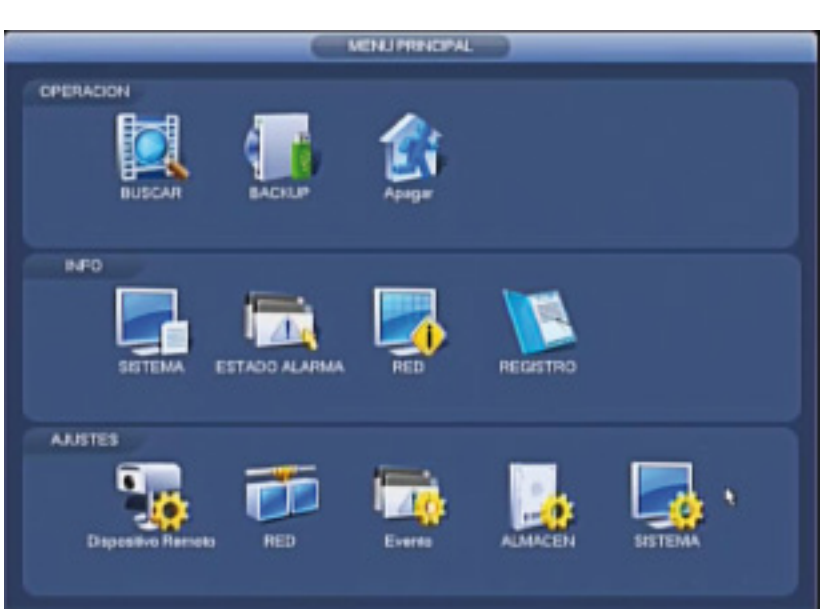

#### **Apartado INFO**

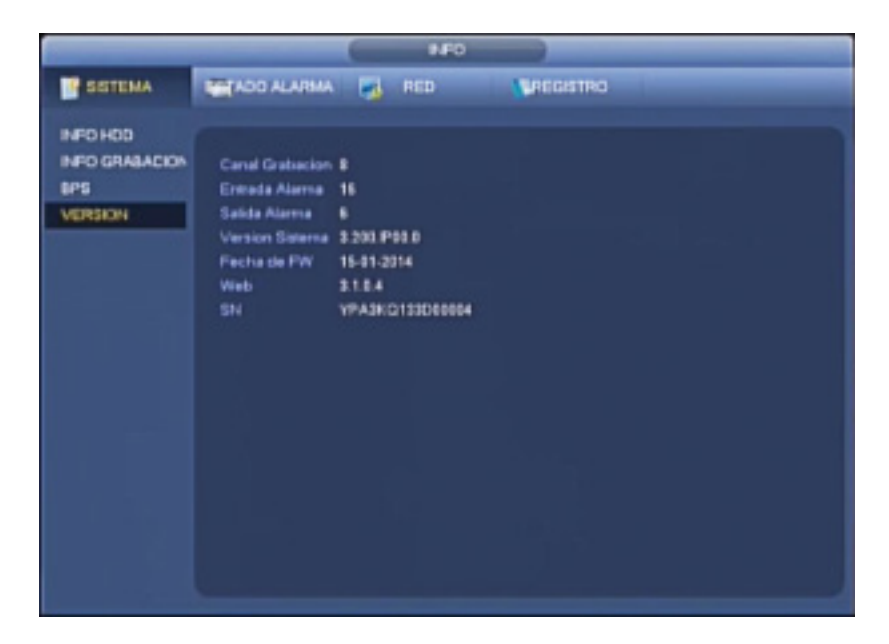

## **3. Búsquedas**

#### Búsqueda de grabaciones

Seleccione el tipo de búsqueda deseada de la grabación (continua, alarma, movimiento, etc.)

Seleccione la fecha de inicio, de fin y el canal (puede seleccionar hasta un máximo de 4 canales).

Entonces pulse el botón "Buscar" y podrá ver los ficheros correspondientes en la lista.

Además puede seleccionar el momento a reproducir utilizando zona de la barra de tiempo, donde se indica con colores diferentes los tipos de grabación.

#### **Descargar archivos**

Seleccione los ficheros que quiere descargar y pulse el botón "Bajar archivo" y el sistema mostrará un cuadro de diálogo en el que puede especificar un nombre de fichero y un directorio para descargar los ficheros a su PC local.

Ahora podrá ver cómo el sistema comienza la descarga y el botón **"Bajar archivo"** se convierte en un botón de **"Parar"**. Puede pulsarlo para terminar la operación.

En la parte de debajo de la interfaz, hay una barra de proceso para su información.

Cuando la descarga se complete, podrá ver un cuadro de diálogo. Pulse **OK** para salir.

#### Reproducción

Durante el proceso de reproducción, puede ver que hay botones de control en la barra de proceso tales como reproducir, pausa, detener, reproducción lenta y reproducción rápida.

Puede ver al nombre del canal actual de reproducción, la hora y estadísticas.

En la interfaz de resultados de búsqueda, puede seleccionar uno o más ficheros para descargarlos a su PC local.

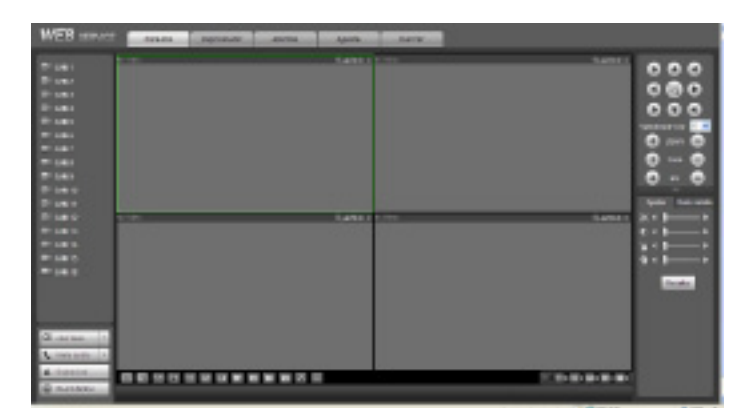

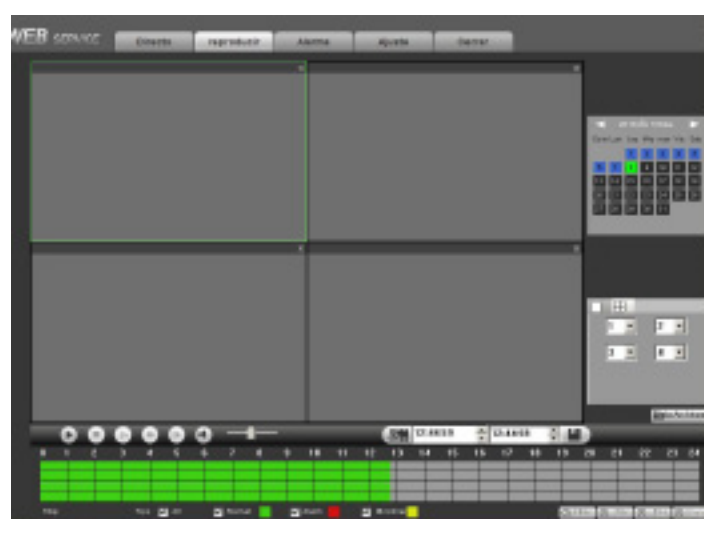

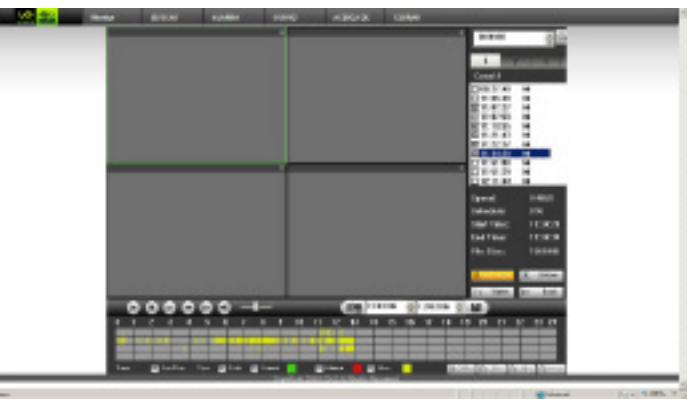

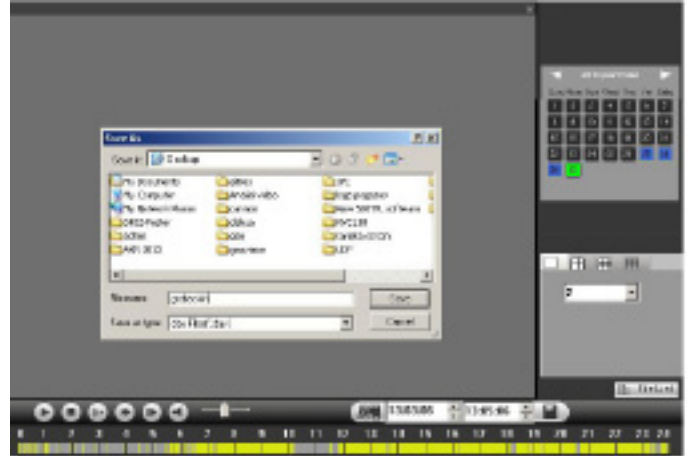

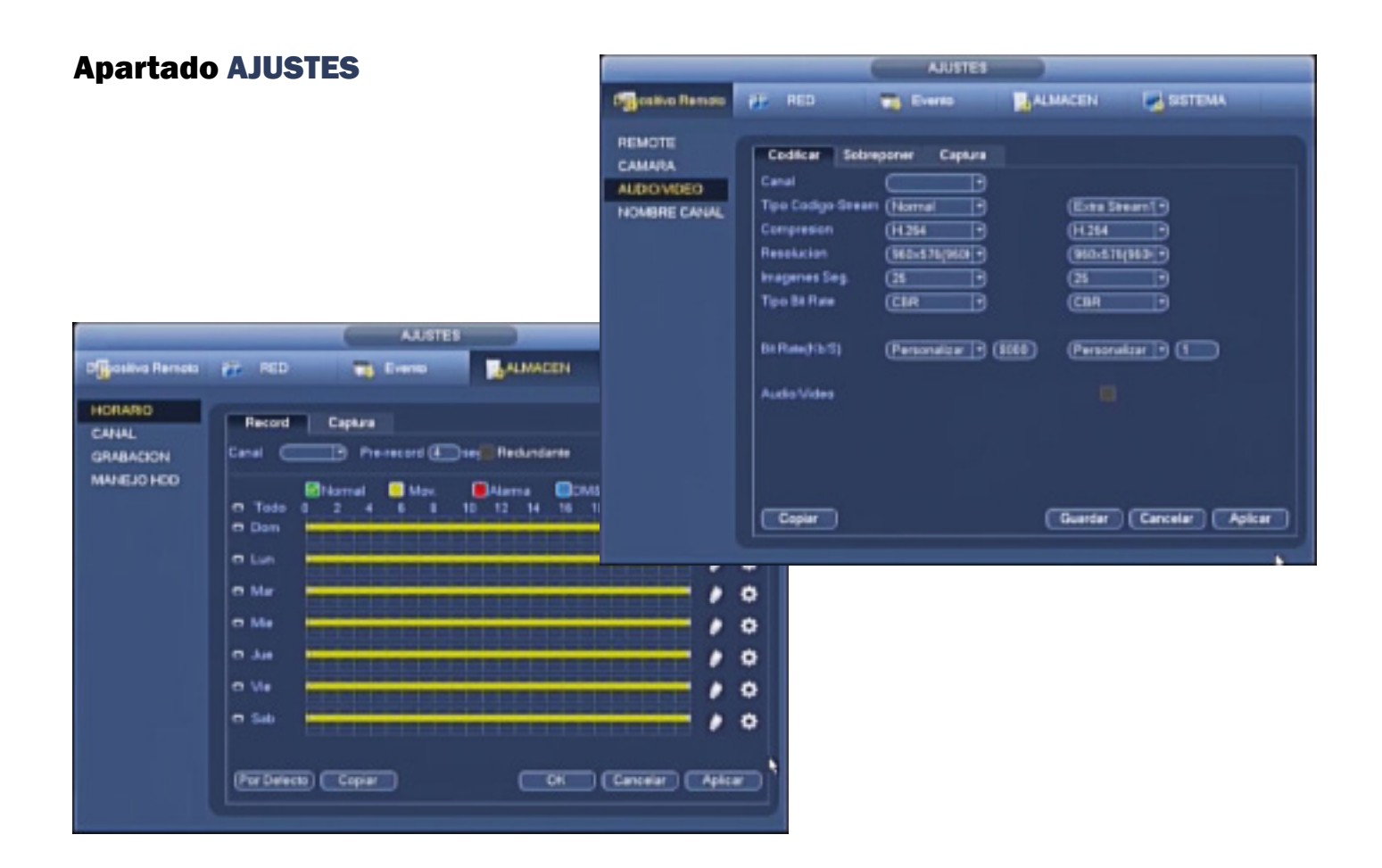

### **MENÚ DISPOSITIVO REMOTO**

Dentro del apartado AJUSTES encontrará la opción de **Dispositivo Remoto**, existente ya en los equipos IP (NVR). En un futuro, todo equipo analógico dispondrá de esta opción ya que los equipos de tercera generación serán **híbridos**. Podrán así agregar toda cámara IP que desee.

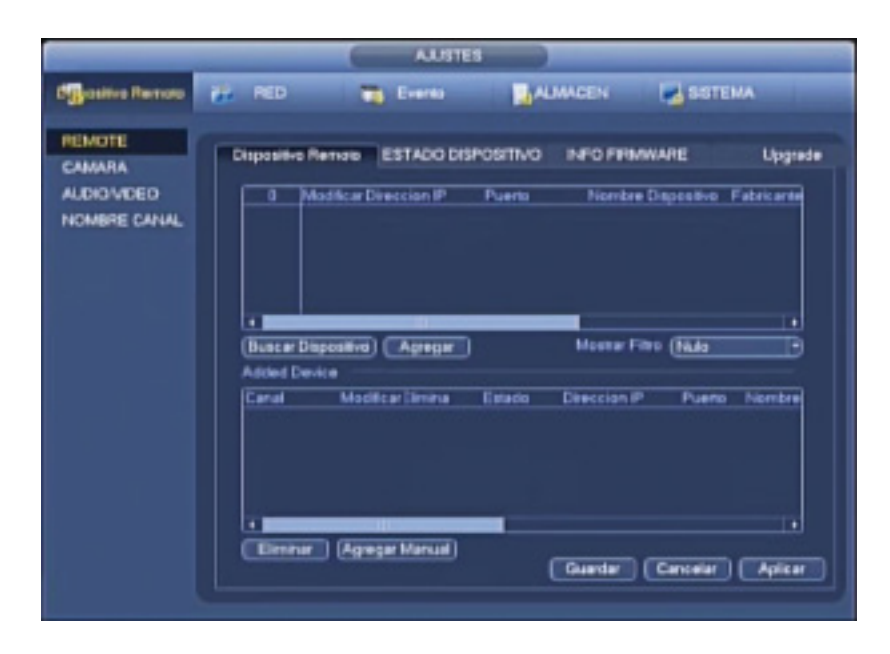

## 4. Menú remoto desde Internet Explorer

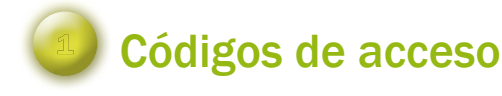

Por favor introduzca su usuario y contraseña. El usuario y contraseña de fábrica por defecto son admin / admin. Una vez entre en el sistema, verá la pantalla principal.

Nota: Por razones de seguridad, se recomienda modificar su contraseña cuando acceda a la configuración del equipo.

Si el equipo a que se conecta tiene posibilidad de transmitir en más de un protocolo, aquí podrá seleccionar el deseado

Una vez entre en el sistema, verá la pantalla principal.

WEB SERVICE

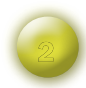

Si el equipo al que se conecta tiene posibilidad de transmitir en más de un protocolo, aquí podrá seleccionar el deseado.

Una vez entre en el sistema, verá la pantalla principal:

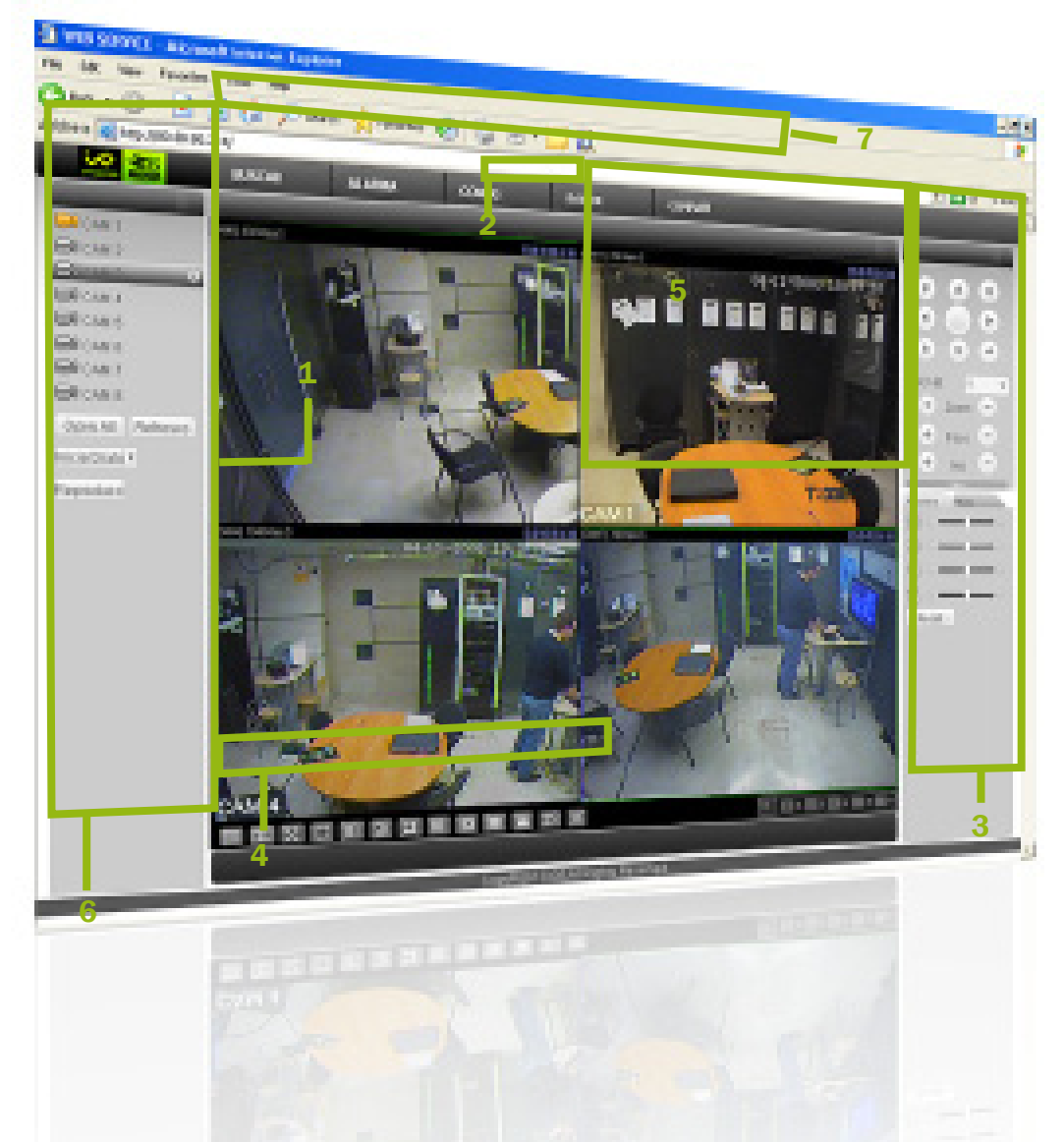

#### **1.** Superior Izquierda

En la esquina superior izquierda puede ver la dirección IP del dispositivo, el número del canal y el flujo de bits de monitorización en red.

#### 2. Superior Derecha

En la esquina superior derecha hay seis botones de función:

**Zoom Digital:** Pulse este icono con el botón izquierdo del ratón y arrástrelo en la imagen para hacer zoom. Pulsando el botón derecho del ratón el sistema vuelve al estado original.

Cambiar modo de visualización: Cambia a modo de pantalla completa.

**Grabación local.** Cuando pulse el botón de grabación local, el sistema empezará a grabar y el botón se iluminará. El fichero de video se guardará en la carpeta especificada anteriormente.

Capturar imagen. Puede capturar imágenes en videos importantes. El fichero de imagen se guardará en la carpeta especificada anteriormente.

Audio: Activa o desactiva el audio. (No tiene relación con la configuración de audio del sistema) Cerrar video.

#### **3. Lateral Derecho**

Consta de PTZ, Color y Mas donde puede seleccionar los directorios de imágenes y grabación.

#### 4. Parte Inferior

Aquí encontrará el botón de cambio de visualización. También puede seleccionar la prioridad de video entre fluidez y tiempo real o el cambio de la división en ventanas múltiples, permite pantalla completa; 1, 4, 6, 8, 9, 13, 16, 20, 25 o 36 ventanas.

#### 5. Parte central de visualización

Ventana de visualización en tiempo real. Tenga presente que la ventana activa de previsualización está señalada por un recuadro en color verde.

#### 6. Lateral Izquierdo

En la parte izquierda, pulse con el botón izquierdo del ratón en el nombre del canal deseado y podrá ver el vídeo correspondiente en la ventana actual. Con el botón derecho podrá seleccionar el Stream Principal o el Extra. Se visualizan los canales y varios botones de función: Refrescar, Refrescar, Reproducción local.

#### 7. Parte superior

Hay cinco botones de función:, Búsqueda, Alarma, Configuración, Acerca de y Salir.

#### Vista de compatibilidad

Podemos tener alguna dificultad con los siguientes navegadores por lo que respecta a la ubicación de las imágenes y visibilidad de cámaras. Para prevenir estos problemas debemos abrir nuestro explorador e ir a Herramientas/configuración Vista compatibilidad y agregar la IP de nuestro grabador dentro de la lista. Cada sistema operativo puede presentar algunos problemas de fácil solución:

#### Windows XP

Con el Internet Explorer 6 o 7 no tendremos ningún problema.

#### Windows Vista

Si no descarga el Active X y no encuentra la página tendremos que ir a Panel de control/Cuentas de usuario/ habilitar o deshabilitar cuentas y deshabilitar la opción control de usuarios de cuentas UAC.

#### Windows 7

En este sistema operativo podemos escojer entre dos navegadores el de 64 o 32 bits. Debemos escojer el de 32bits para obtener la mejor eficiencia.

# **5. SMART PSS**

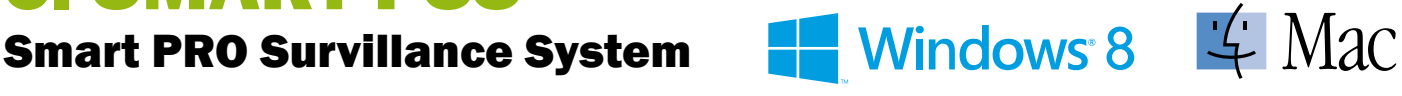

- Pantalla principal con iconos de las funciones, dispone de un diseño claro e intuitivo que facilita la ejecución de las funciones.

- Permite grabar en el PC, transmite la previsualización en vídeo y proporciona una solución de red HD a un coste económico.

- Acceso al almacenamiento en Cloud al reproducir grabaciones. El sistema integra los equipos y grabadores NVRs, no necesita preocuparse de donde vienen las grabaciones.

- El administrador visualiza capturas de los canales y grupos, mostrando información en directo.

- Permite partir la ventana en múltiples escalas de forma compatible con el vídeo en HD.

- La configuración simula el entorno del vídeo Wall, para facilitar la visualización y operatividad.

- Reproducción simultánea de hasta 36 canales. Indicador de grabaciones en la barra de tiempo.

- Incorpora un interfaz con pestañas, cada función iniciada se muestra en una ventana con pestaña. Soporta hasta 4 ventanas simultáneas.

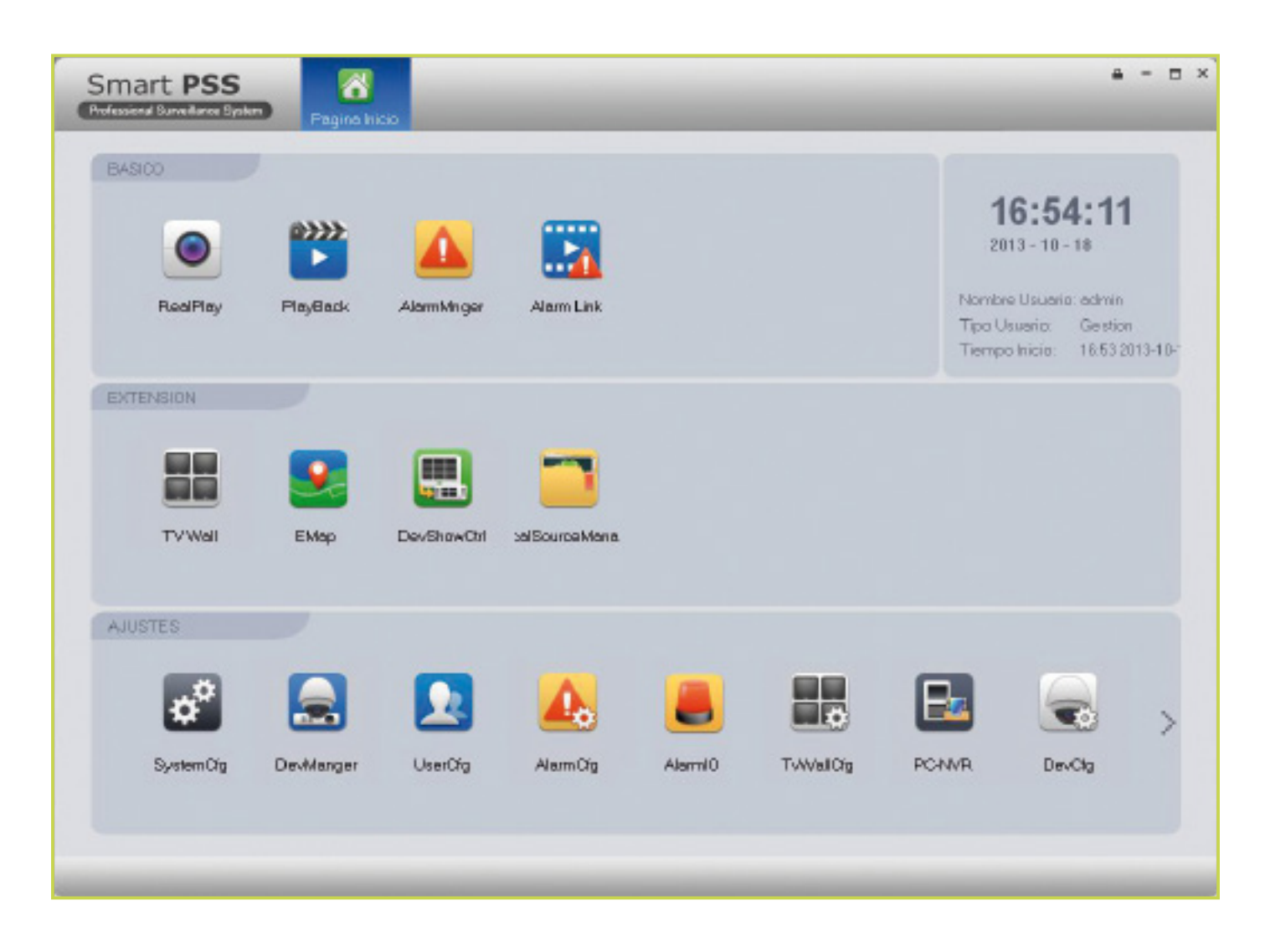

## Opción Dispositivo

Dentro de la pantalla principal hay diferentes opciones entre las cuales se encuentra la de agregar dispositivos. Nos permite agregar de forma automática si disponemos de un equipo en la misma red local, o agregar mediante la IP pública o acceso mediante DDNS.

|                                 | Pagina Inicio  | Deutrianget         |                                    |                 | e fer Diener X e       |           |                 |
|---------------------------------|----------------|---------------------|------------------------------------|-----------------|------------------------|-----------|-----------------|
|                                 | edos Debos evo |                     |                                    | u               | nace Dopositivo        |           |                 |
| Agrega gregatManù               |                |                     |                                    | 1               |                        |           |                 |
| S Titula<br>1 🔄 deni pijirteano | Tips<br>OVR    | NS<br>PA3AF05300406 | P/Nombre Dominio<br>213.151.105.66 | Puerto<br>37777 | Canal Nam.<br>160/16/1 | Operation |                 |
|                                 |                |                     |                                    |                 |                        |           |                 |
|                                 |                |                     | io Erendo                          | ~               | gregar Manua           | J         |                 |
| iningr )                        |                |                     |                                    | -               |                        | _         |                 |
|                                 |                |                     | Martina Carro                      | demo ipi        | 8010                   | _         |                 |
|                                 |                |                     | Tion:                              |                 | eeno                   |           |                 |
|                                 |                | iP                  | Nombre Dominio:                    | 2121511         | OC 66                  |           |                 |
|                                 |                |                     | Prede:                             | 92777           | 03.00                  | _         |                 |
|                                 |                |                     | Nomore Usuario:                    | admin           | _                      | _         |                 |
|                                 |                |                     | Contraseña                         |                 |                        | _         |                 |
|                                 |                |                     |                                    |                 |                        |           | Obteniendo Info |
|                                 |                | D                   | etales Dispositivo                 | -               |                        |           |                 |
|                                 |                |                     | Device model:                      |                 |                        |           |                 |
|                                 |                |                     | NS Dispositivo:                    | PA3AF0          | 5300436                |           |                 |
|                                 |                |                     | Entrada Video:                     | 16              |                        |           |                 |
|                                 |                |                     | Salida Video:                      | 0               |                        |           |                 |
|                                 |                |                     | Entrado Alormo:                    | 16              |                        |           |                 |
|                                 |                |                     |                                    | 1               |                        |           |                 |
|                                 |                |                     | salida Alarina.                    |                 |                        |           |                 |
|                                 |                |                     | salida.Alama.                      |                 |                        |           |                 |

## Opción **Dispositivo**

Una vez agregado el dispositivo, nos permite crear diferentes grupos de visualización, que son los que se mostrarán en la pantalla de tiempo real.

| Smart PSS            | Paginalaido Destingar                                                                                |                                            |                                                              | ≗ - ≅ ×                                                                                                    |
|----------------------|----------------------------------------------------------------------------------------------------|--------------------------------------------|--------------------------------------------------------------|----------------------------------------------------------------------------------------------------|
| 3                    | Agregier Dispositiva                                                                                 | 2                                          | Gestion Dispositivo                                          |                                                                                                    |
| Use Graps  Use Graps | Ageger Dispositiva<br>Nombre Dispositiva alemp<br>Nosis: Compler Piegadom<br>CAM17<br>CAM13<br>CAM14 | PIECHO<br>CAMI3<br>CAMI3<br>CAMI5<br>CAMI6 | Center Deposition<br>A S<br>A S<br>CAM S<br>CAM 12<br>CAM 12 | Line Dispositivo<br>Contractorestation<br>* Contractorestation<br>Contractorestation<br>Contra |
|                      | (Rofescer Inegae) 444                                                                                | pera comprobartodo o DriHeticliqee bo      | otas tetas pero seleccioner rees                             | Antokoi) (Fieskiter                                                                                                    |

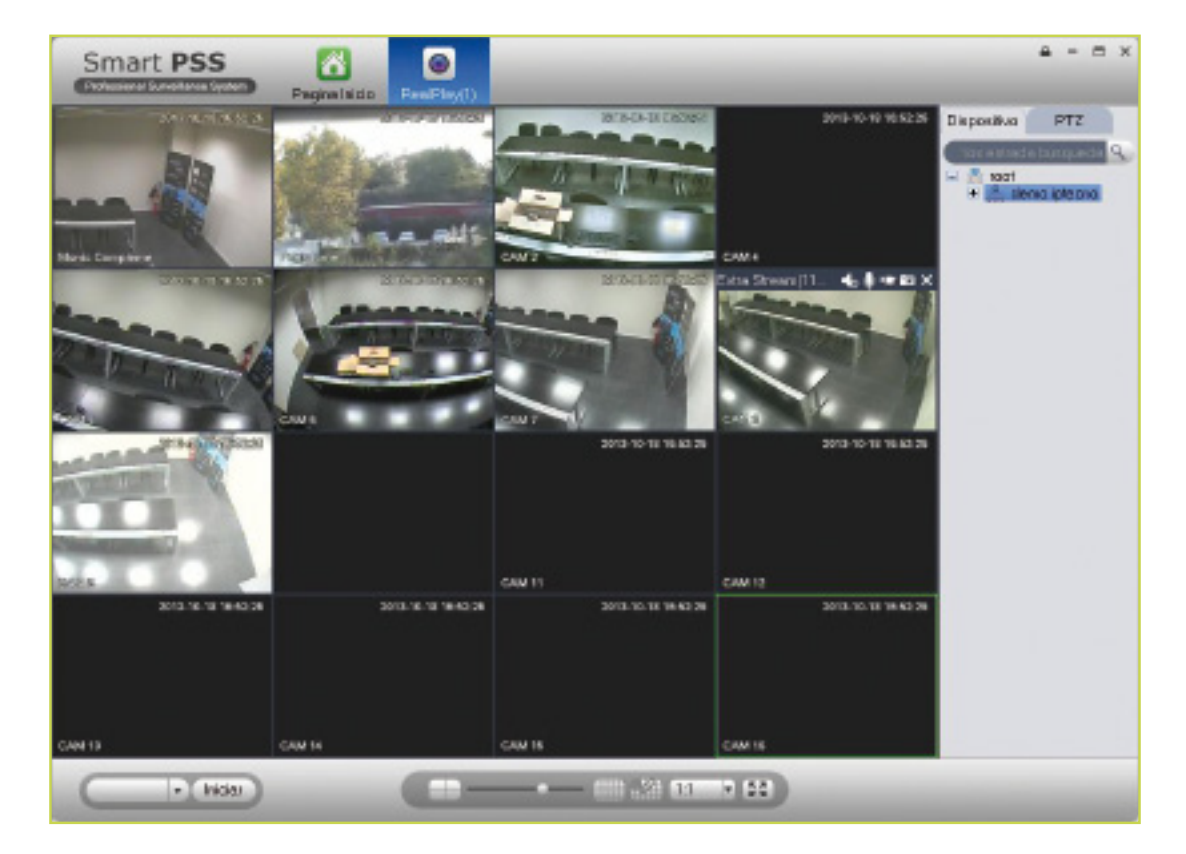

### Opción Reproducir

La opción **Reproducir** nos permite acceder y visualizar las grabaciones de todos los dispositivos agregados. Puede visualizar los días de grabación que dispone cada dispositivo de forma práctica e intuitiva mediante un calendario, donde se mostrarán en verde los días en los que se haya realizado alguna grabación.

Una vez marcado el día deseado, podrá ver las grabaciones facilmente en la barra de tiempo, o podrá acceder a la opción "Descargar" donde se abrirá una nueva ventana que mostrará los archivos ordenados por **Tiempo Inicio**, **Tiempo Final**, **Ta-maño** y/o **Estado**.

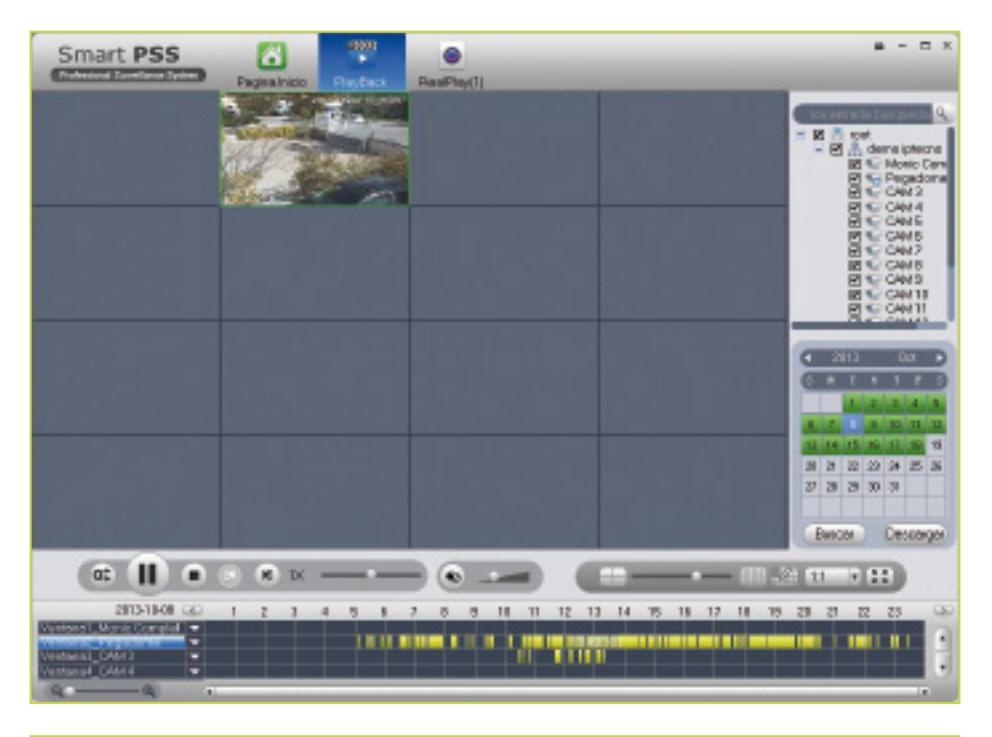

| TS . | Tiempo Inicio       | Tiempo Final        | Tamaña(h | Estado         |
|------|---------------------|---------------------|----------|----------------|
| 1    | 2013-10-07 00:01:31 | 2013-10-07 00:01:50 | 2313     | Para descargi  |
| 2    | 2013-10-07 00:01:31 | 2013-10-07 00:01:50 | 649      | Para des cargi |
| 3    | 2013-10-07 00:02:41 | 2013-10-07 00:02:56 | 2051     | Para des cargl |
| 4    | 2013-10-07 00:02:41 | 2013-10-07 00:02:56 | 582      | Para descargi  |
| 5    | 2013-10-07 00:04:15 | 2013-10-07 00:04:51 | 3544     | Para descargi  |
| 9 0  | 2013-10-07 00:04:15 | 2013-10-07 00:04:51 | 873      | Para descargi  |
| 7    | 2013-10-07 00:07:12 | 2013-10-07 00:07:31 | 2346     | Para descargi  |
| B    | 2013-10-07 00:07:12 | 2013-10-07 00:07:31 | 649      | Para descargi  |
| 9    | 2013-10-07 00:12:27 | 2013-10-07 00:12:47 | 2467     | Para descargi  |
| 10   | 2013-10-07 00:12:27 | 2013-10-07 00:12:47 | 642      | Pare descargl  |
| 11   | 2013-10-07 00:12:48 | 2013-10-07 00:13:09 | 2140     | Para descargi  |
| 12   | 2013-10-07 00:12:48 | 2013-10-07 00:13:09 | 675      | Para descargi  |
| 13   | 2013-10-07 00:13:54 | 2013-10-07 00:14:15 | 2425     | Para descargi  |
| 14   | 2013-10-07 00:13:54 | 2013-10-07 00:14:15 | 661      | Para descargi  |
| 15   | 2013-10-07:00:14:17 | 2013-18-07 00:14:38 | 2122     | Para descargi  |
| 16   | 2013-10-07 00:14:17 | 2013-10-07 00:14:38 | 646      | Para des cargl |
| 17   | 2013-10-07 00:14:55 | 2013-10-07 00:15:18 | 2712     | Para des cargi |
| T 18 | 2013-10-07 00:14:55 | 2013-10-07 00:15:18 | 690      | Para descaral  |

### Opción Configuración Dispositivo

En la pantalla de Inicio encontramos la opción de **Configuración del Dispositivo** que nos permite acceder a las configuraciones generales como **Audio/Vídeo** (codificación), **Sistema de Grabación**, **Detección de movimiento**, etc.

Una vez tengamos seleccionada una de las cámaras para su configuración, se nos habilitará la opción de "**Ajuste Dispositivo**" que nos permitirá acceder a las configuraciones propias del sistema, como la **Red**, **Evento**, **Almacenamiento**, etc.

| Smart PSS                     |                                    | Sustem City             | Pindiack Real          |                                      | # - = ×           |              |
|-------------------------------|------------------------------------|-------------------------|------------------------|--------------------------------------|-------------------|--------------|
|                               | Aiuste calidad image               | a resolucion bit stream | v peremetros sobreos   | sicionia devendo DSD v region ralesc | are provided      |              |
| - A demoirer                  | Audio/Visleo Ce                    | pture. Soloroposijo     | 00                     |                                      |                   |              |
| Monio Compleme                | Steam Pancipa                      |                         | 5                      | dia Sitean                           |                   |              |
| CAM3<br>CAM4                  | Tipo Steem                         | General                 | P As                   | arte Victera                         |                   |              |
| NO CAME                       | Tipo Codificacio:                  | H264                    | Tipo                   | Cadificecia HISSA                    |                   |              |
| CONTRACTOR AND A              | Resolution                         | D1                      | Piezo                  | ación QE T                           |                   |              |
| S. C. Laconte .               | BheamOhl                           | BRC_CER V               | Bteo                   | nDi BRC_VER V                        |                   |              |
|                               |                                    |                         | Calid                  | ed Bast T                            |                   |              |
| a share ett                   | Bit Streem                         | 1824Kbps 7              | BitSa                  | san 12592pe 💌                        |                   |              |
| Partie Provide States         | Ref Bleen                          | 224kbps-1290kbps        | RetS                   | ream 32kbps-192kbps                  |                   |              |
| AutoMates Grabacios Deteccios | Ajuste Audio<br>Mosto Codificación | 67110                   | IT A)<br>Mode          | codificacion 0/2111                  |                   |              |
|                               | 🖉 Matzara Agua                     |                         |                        |                                      |                   |              |
| Images PTZ                    | Catacteres                         | wapa                    |                        |                                      |                   |              |
|                               |                                    |                         |                        |                                      |                   |              |
|                               | Red                                | ~                       |                        | Ause Dispositive                     |                   | ^            |
| Alaste Dispositivo            |                                    | TOPVP                   | Austar patonietica fan | cores red complif;PPP6E,DUNS)        | SM IP, multicast. |              |
|                               |                                    | Connect                 | Modo                   | Estation C DHCP                      |                   |              |
| -                             |                                    | DDNS                    | Disection MA           | C 1002 m2 lat m4 54                  |                   |              |
|                               |                                    | Fito P                  | P Vorsion              | IPV/                                 |                   |              |
|                               |                                    | SMTP<br>Multicast       | DisectionIP            | 213 151 105 68                       |                   |              |
|                               | Ce                                 | ntro Alarma             | mascara Sab            | red 255 255 255 254                  |                   |              |
|                               |                                    |                         | Fuerte Folace          | 213 151 105 85                       |                   |              |
|                               |                                    |                         | DNS Predete            | mt DADA                              |                   |              |
|                               |                                    |                         | DNS Alternat           | No. 00114                            |                   |              |
|                               |                                    |                         | 211011221123           |                                      |                   |              |
|                               |                                    |                         |                        |                                      |                   |              |
|                               |                                    |                         |                        |                                      |                   |              |
|                               |                                    |                         |                        |                                      |                   |              |
|                               |                                    |                         |                        |                                      |                   |              |
|                               |                                    |                         |                        |                                      |                   |              |
|                               |                                    |                         |                        |                                      |                   |              |
|                               | Evento                             | >                       |                        |                                      |                   |              |
|                               | Almacene                           |                         |                        |                                      |                   |              |
|                               | Info                               | >                       |                        |                                      |                   | Refresco: DK |

### Opción Tarea Monitor

La opción **Tarea Monitor** nos permite crear un esquema de visualización de diferentes equipos a la vez, diferentes cuadrantes o secuencias de diferentes cámaras.

| Smart I                   | PSS                     | Pagina Inizio       | Contraction Contraction Contra | Cev/Ctg                       | Bysiken City | PlayBack | RealPl                     | ) = = = ><br>a(i)                                                                                                    |
|---------------------------|-------------------------|---------------------|----------------------------------------------------------------------------------------------------|-------------------------------|--------------|----------|----------------------------|----------------------------------------------------------------------------------------------------|
| Nombre<br>Descripcion     | Taica, visto)<br>Taiwa  |                     | Aestrum 4                                                                                                    |                               |              |          |                            | Lida Dispositivo<br>Ortarios antrada bunqueda                                                                                                    |
| Todas Ventanai            | Ventoret Ve             | nana2 Ventano3      | Ventana.4                                                                                                    |                               |              |          |                            | - A demo interno                                                                                                    |
| Nontre Canel<br>Pegeslome | ID Canel<br>10028/ 8181 | Tempo Espera        | Preset<br>NGA                                                                                                    | Tipo Steem<br>Steen Principal |              |          | Arriba<br>Abajo<br>Jiminar | Monie Compleme<br>Re Pegadama<br>Se CAN 5<br>Se CAN 5<br>Se CAN 6<br>Se CAN 7<br>Se CAN 8<br>Se CAN 9<br>Se CAN 10<br>Se CAN 10<br>Se CAN 10<br>Se CAN 11<br>Se CAN 12<br>Se CAN 13<br>Se CAN 14<br>Se CAN 16<br>Se CAN 16 |
| Arraste canal             | (es) en el pane         | lderecto en lista : | anal                                                                                                    |                               |              |          |                            | OK Cenceler                                                                                                    |

Todo Tarea Monitor creada puede ser ejecutada en la pantalla de Tiempo Real, como se muestra en el recuadro rojo de la captura, puediendo escoger entre los distintos esquemas creados.

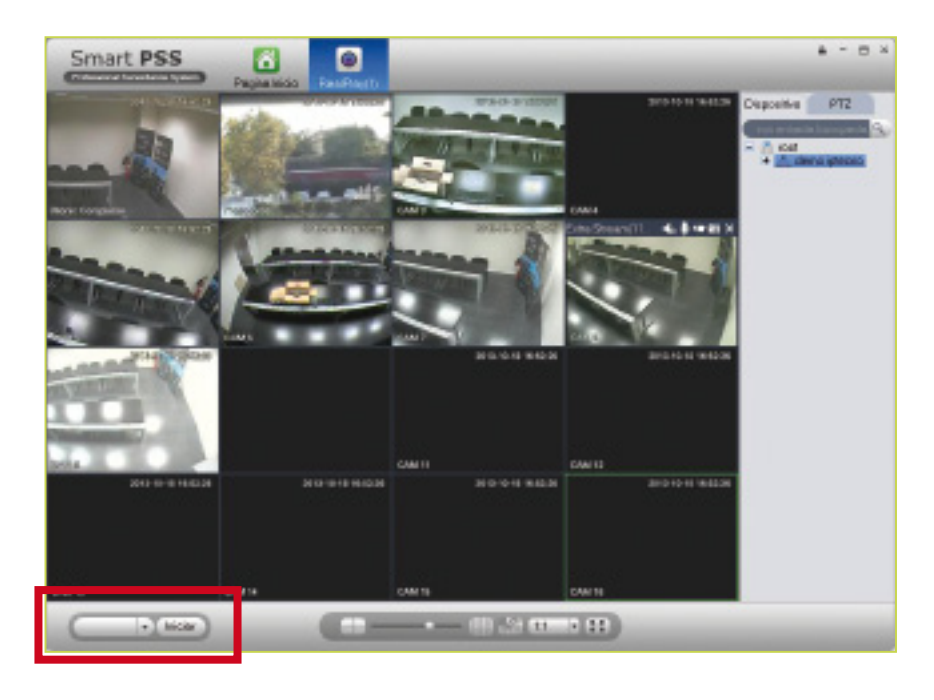